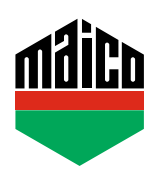

## Guida all'integrazione – Somfy TaHoma Box

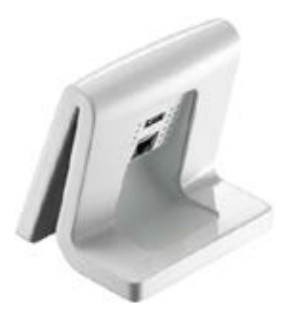

- Installare l'applicazione TaHoma (TaHoma web, TaHoma iPad, TaHoma Android, TaHoma Installer App). La versione di Somfy TaHoma Box utilizzata deve essere almeno la 2020.6.4-15, meglio usare sempre l'ultima versione.
- > Accedere alla pagina web Somfy e cliccare su "Somfy.connect".

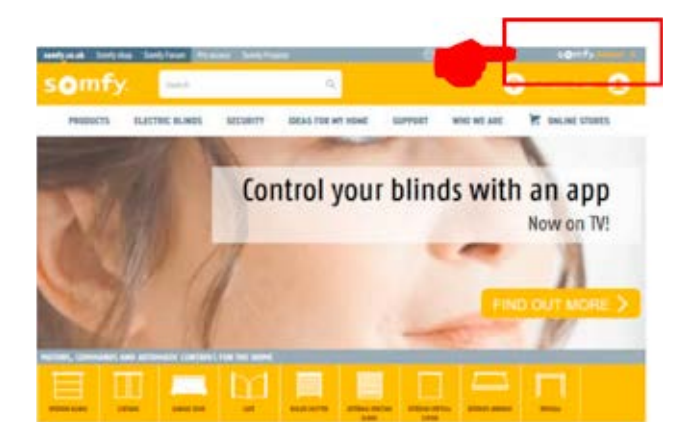

> Effettuare l'attivazione ed accedere.

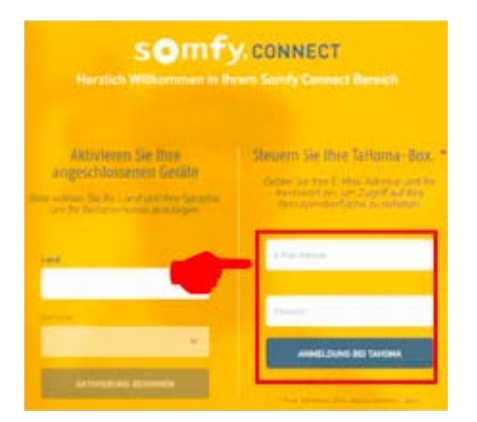

> Collegare il dongle EnOcean al TaHoma-Box.

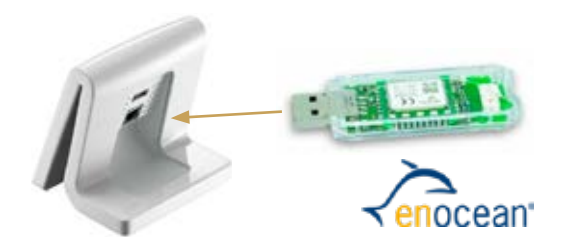

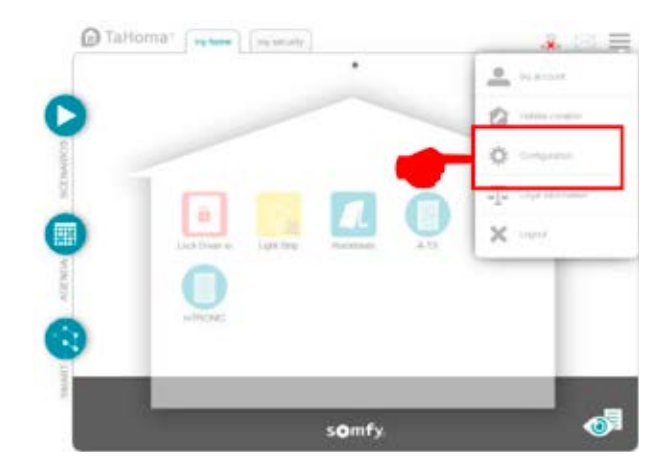

> Nella scheda "EnOcean" cliccare sul campo "aggiungi".

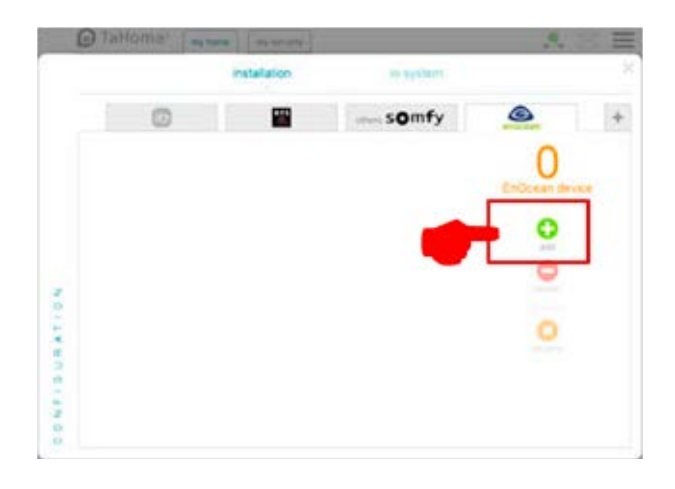

> Scorrere con le frecce laterali fino alla pagina "Sensori", selezionare e confermare con "OK".

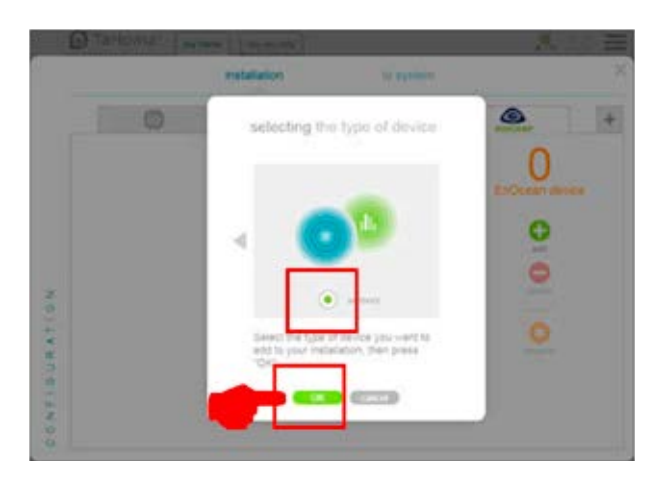

 Scorrere con le frecce laterali sulla pagina "mTRONIC" (anche per il sensore eTronic!), selezionare e confermare con "OK". Il TaHoma Box ora attende un segnale dal sensore per 120 secondi.

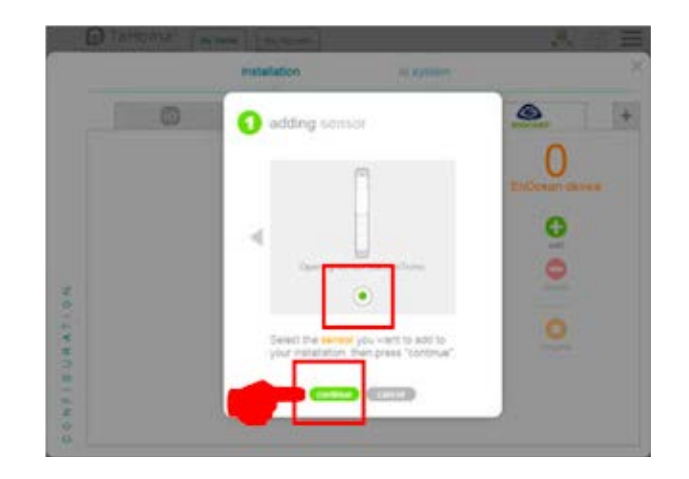

 Configurare il sensore (secondo le istruzioni = accostare il magnete al multisensore, oppure, per il sensore finestra, premere 3 volte), il sensore viene riconosciuto.

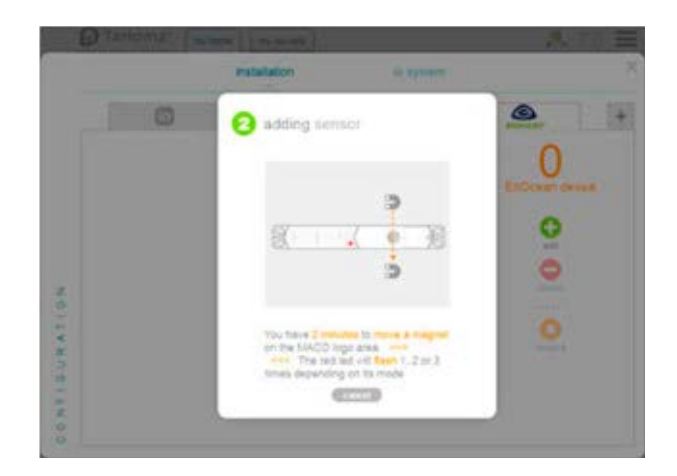

> Selezionare la modalità sensore desiderata e quindi confermare con "avanti".

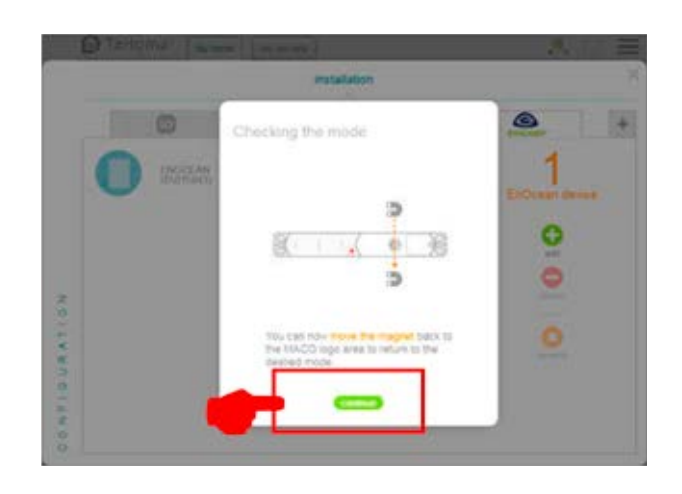

> Assegnare un nome al sensore e confermare con "OK".

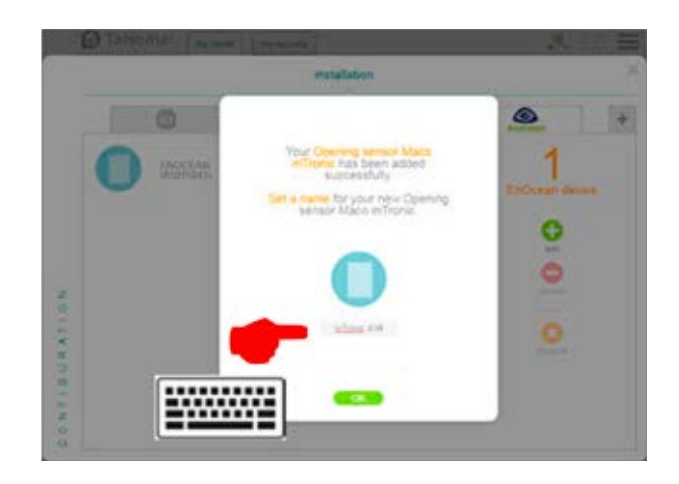

> Il sensore viene visualizzato con il nome.

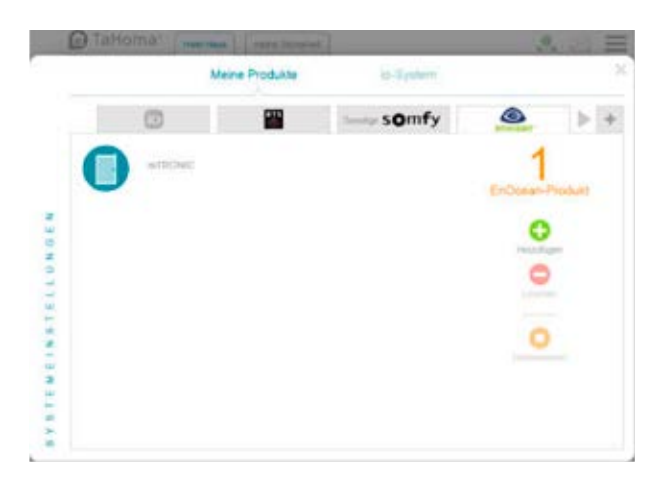

 Testare il sensore movimentando la finestra. Se l'indicatore di stato è errato, verificare la modalità e la posizione del sensore.

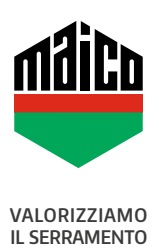

MAICO SRL Via dei Legnai 15 · I-39015 S. Leonardo (BZ) · Tel +39 0473 65 12 00 · info@maico.com